# 学習支援システム 懸賞論文提出操作マニュアル

## 【1】学習支援システムにログイン

## https://hoppii.hosei.ac.jp/portal

上記 URL から学習支援システムのウェブページを開き、ログインします。

| ha pp#                          |                                       | 学習支援システム/We、智示板 ログイン<br>統合認証(SSO) : <u>れ以外(NoSSO)</u> |  |  |
|---------------------------------|---------------------------------------|-------------------------------------------------------|--|--|
| ● Hoppiiトップページ                  | ● HOPPIIトップページ                        |                                                       |  |  |
| ᢙ 法政大学公式サイト                     | 大学からのお知らせ 🕒                           | 各種リンク の                                               |  |  |
| ④ 通信教育部                         | <学部生·大学院生对象>                          | Web掲示板クイックガイド                                         |  |  |
| 全学ネットワークシステム                    | 【2020年秋学期】オンライン授業受講環境整備<br>のための支援について | 全学ネットワークユーザ支援WEBサイト(Webex及                            |  |  |
| ♀ 図書館                           | (1)ノートPC貸出 9月23日(水)17:00申請締           | <u>法政大学 Webex ログイン</u>                                |  |  |
| <ul> <li>グローバル教育センター</li> </ul> | 切<br>(2)費用補助 9月30日(水)17:00申請締         | <u>法政大学 Zoom ロクイン</u><br>学生による授業改善アンケート               |  |  |
| ◎ キャリアセンター                      | 切                                     | <u>教室設備ガイド</u><br>Turnitin利用申 <u>込</u> (教職員)          |  |  |
| 総合情報センター                        | 授業関連(ガイダンス等)全学臨時掲示板HP【 <u>新型コロ</u>    |                                                       |  |  |

## ログイン

下記「net2010 総合認証システム」の画面が表示されますので、ユーザID(学 生証番号)/パスワードを入力し、「ログイン」ボタンを選択します。

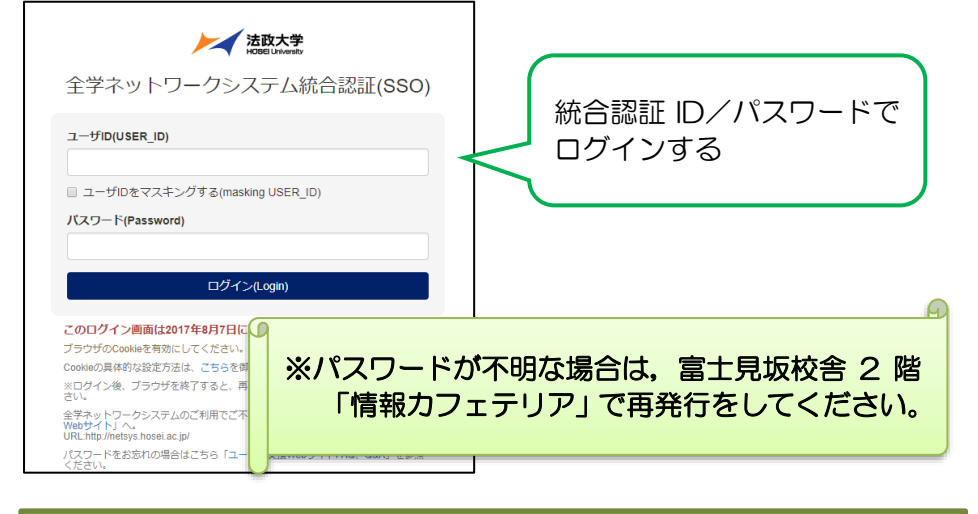

## 【2】懸賞論文(授業コード: AAO156)を検索

ログインに成功すると学習支援システムの画面が表示されます。ここで、 2023年度懸賞論文応募を選択し、利用します。

## ① 「<u>授業一覧</u>」をクリック

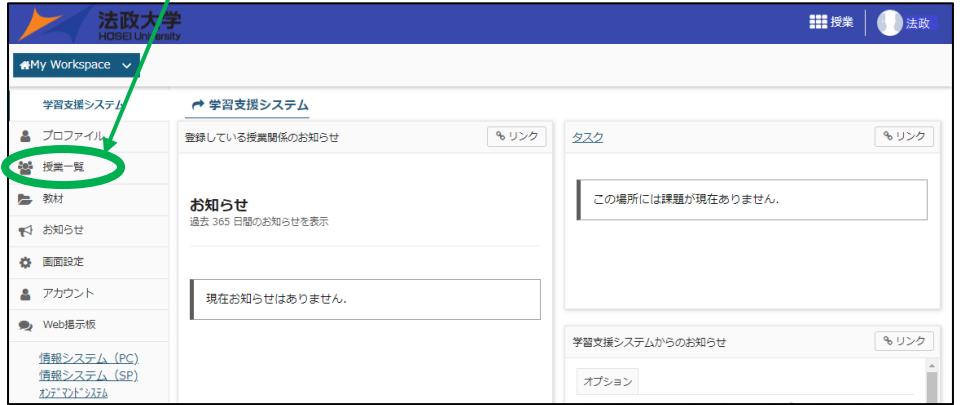

#### 2 「<u>授業仮登録</u>」をクリックし、2023 年度懸賞論文応募を検索。

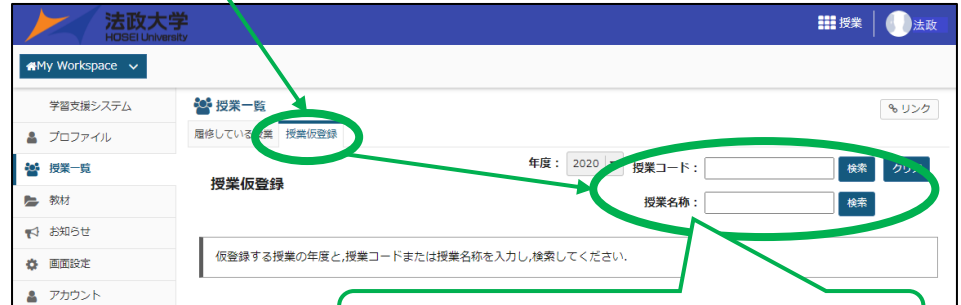

【3】懸賞論文を提出する

自己登録した「2023年度懸賞論文応募」のタブをクリック。 4 登録科目が多く、タブに現れない場合は、「<u>授業一覧</u>」から選択。

| ▶ 法政大                             | 、学                    |           | /                                                                                                    |             |            | ## 授業 🛛 🌒      |
|-----------------------------------|-----------------------|-----------|----------------------------------------------------------------------------------------------------|-------------|------------|----------------|
| #My Workspace                     | 2021年度懸賞論文応募          |           |                                                                                                    |             |            |                |
| 学習支援システム                          | 嶜 授業一覧                |           |                                                                                                    |             |            | <b>କ</b> ଧ     |
| • Tope (II.                       | 履修している授業              | 授業仮登録     |                                                                                                    |             |            |                |
| 皆 授業一覧                            | 履修している                | 5授業       |                                                                                                    |             | 年度: 2021 ▼ | 検索の            |
| ☆ お知らせ                            | 表示 1 - 1 / 1 個(       | の授業       |                                                                                                    |             |            |                |
| 画面設定                              | < < 2                 | 0 アイテムを表示 | <ul> <li></li> <li></li> <li><!--</td--><td>&gt; </td><td></td><td></td></li></ul> | >           |            |                |
| 🛔 アカウント                           | 解 屈修状態 =              | 授業コード     | 授業名称 ▲                                                                                                    | 教員名         | 曜日・時限      | 説明             |
| 🗨 Web揭示板                          | 除                     |           |                                                                                                    |             |            |                |
| <u>情報システム (PC)</u><br>情報システム (SP) | 6 仮登録                 | AA0148    | <u>2021年度懸賞論文応</u><br>募                                                                                                    | 学務部学務課 null |            | 学部:学務部学務課 (詳細) |
| オンデ・マント・システム<br>Webシラバス           | 表5 力口為罕日 <del>余</del> |           |                                                                                                    |             |            |                |

### 「課題」をクリックし、アップロードする。 5

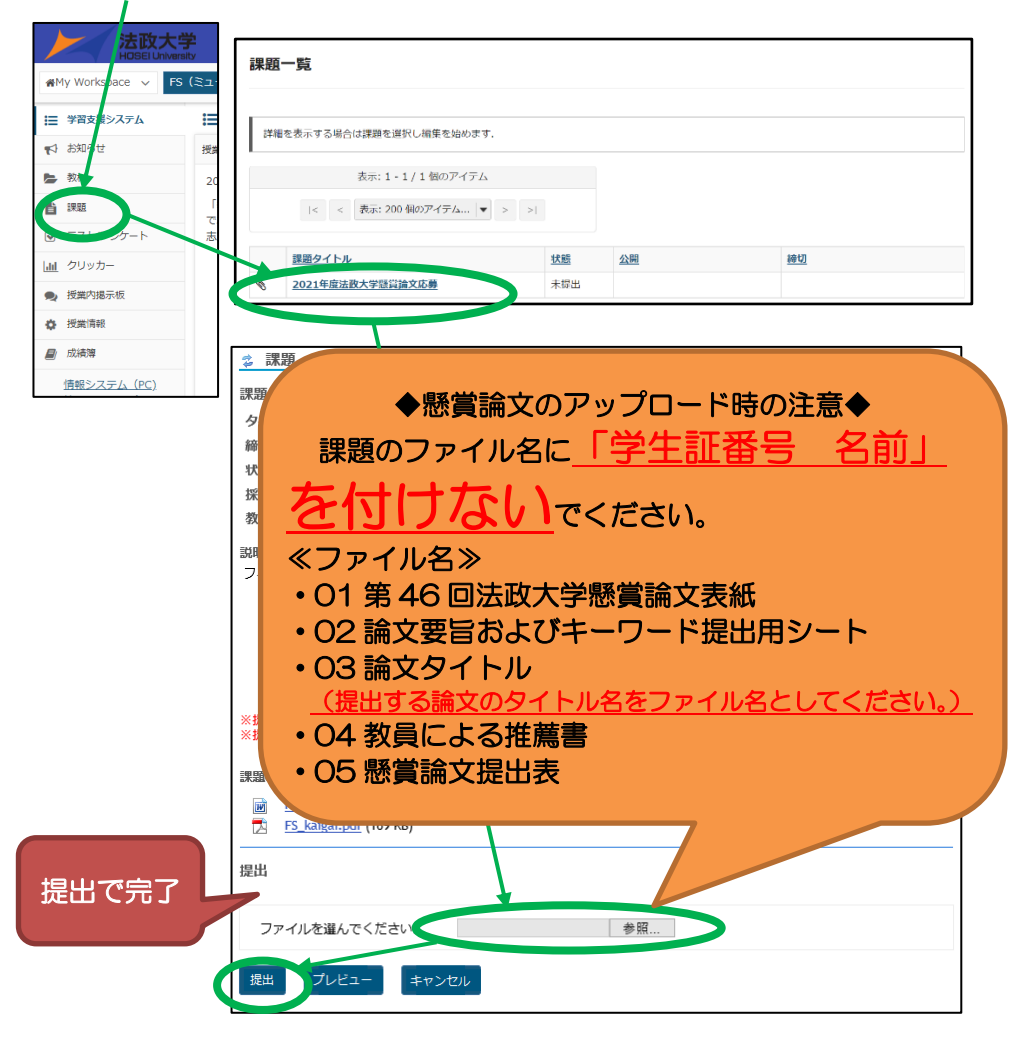

## ★ 注意事項 ★

◆提出完了後、学習支援システムより「課題提出の通知」が届きます。 そのため、学習支援システムで自分のメールアドレスが正しく 登録されているか、必ず確認してください。

【メールアドレス確認・変更方法】

tet

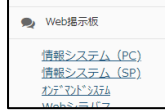

| 授業コード <u>(AA0156)</u> で検索できます |
|-------------------------------|
|                               |

#### 3 登録する。

| ▶★ 法政ス                                                                                                    | 学                          |        |               |             |               | <b>111</b> 授業 🛛 🕕       |  |  |
|----------------------------------------------------------------------------------------------------|----------------------------|--------|---------------|-------------|---------------|-------------------------|--|--|
| 🕬 Workspace 🗸                                                                                                    |                            |        |               |             |               |                         |  |  |
| 学習支援システム                                                                                                    | 🚰 授業一覧                     |        |               |             |               | もリンク                    |  |  |
| 🛔 プロファイル                                                                                                    | <b>滞停している授業</b> 授乗仮登録      |        |               |             |               |                         |  |  |
| 🔮 授業一覧                                                                                                    | 101,222,05,023.            |        |               |             | 年度: 2021 ▼ 8□ | -ド: AA0148 検索 クリア       |  |  |
| <b>医</b> 教材                                                                                                    | JX#UX II JA                |        |               | 授業          | 名称:           |                         |  |  |
| 1910日 1911日 191101101010000000000 | I                          |        |               |             |               |                         |  |  |
| 南面設定                                                                                                    | 下の一覧は,検索条件に一致する仮管録可能な授業です。 |        |               |             |               |                         |  |  |
| アカウント                                                                                                    |                            |        |               |             |               |                         |  |  |
| 🙊 Web揭示板                                                                                                    | 表示 1 - 1 / 1 1003          |        |               |             |               |                         |  |  |
| <u>情報システム (PC)</u><br>情報システム (SP)                                                                                                    | < < 20 アイプムを表示 マ > >       |        |               |             |               |                         |  |  |
| オンディント・システム<br>Webシラバス                                                                                                    | 9247F                      | 授業コード  | <u>授業名称</u> 🛓 | 教員名         | 曜日・時限         | 説明                      |  |  |
| <u>法敵大学Gmail</u><br><u>法敵大学公式サイト</u>                                                                                                    | •                          | AA0148 | 2021年度懸賞論文応募  | 学務部学務課 null |               | 学部:学務部学務課 ( <u>詳細</u> ) |  |  |
|                                                                                                    |                            |        |               |             |               |                         |  |  |
| (                                                                                                    | 5219                       |        |               |             |               |                         |  |  |
| ·                                                                                                    |                            |        |               |             |               |                         |  |  |

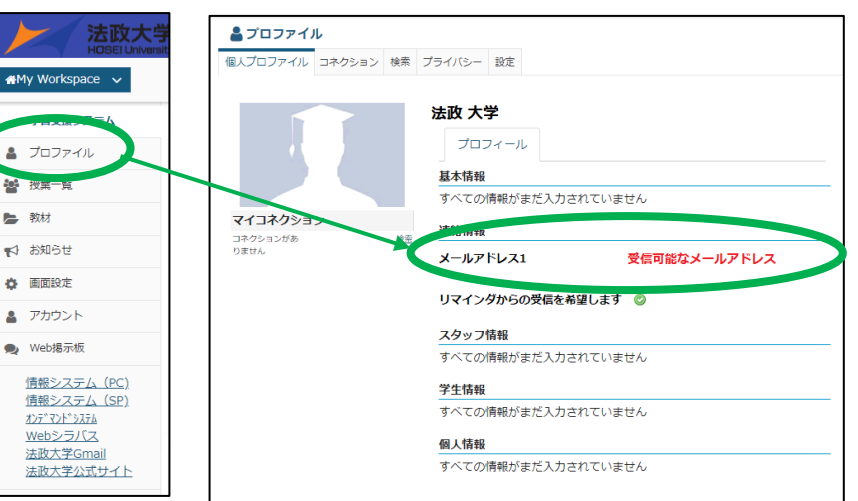